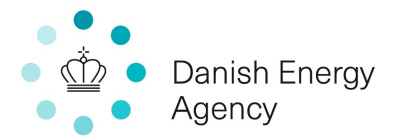

# Guide to the ESPD

How to complete the ESPD in Digitale Udbud

CONTRACT ON SUBSIDY FOR NEGATIVE EMISSIONS CARBON CAPTURE, TRANSPORT AND STORAGE

#### 1. INTRODUCTION

The DEA has prepared this step-by-step guide to the ESPD in respect of the required information in the contract notice which, from experience, may help ease the completion and submission of the ESPD.

Information regarding the following matters is addressed in this guide:

| Content                                                              | Paragraph |
|----------------------------------------------------------------------|-----------|
| Introduction                                                         | 1         |
| How to open the electronic ESPD                                      | 2         |
| Information concerning the economic operator's form of participation | 3         |
| Information concerning economic and financial capacity               | 4         |
| How to save and submit the electronic ESPD                           | 5         |

#### 2. HOW TO OPEN THE ELECTRONIC ESPD

The ESPD is to be submitted via the following website:

#### http://www.digitaleudbud.dk

Here, the economic operator can create the ESPD on the basis of the ESPD provided by the DEA in the electronic tendering system under "My responses", the ESPD section.

Continue by clicking "Manage ESPD Responses":

| My response                                                                                                    |                       |
|----------------------------------------------------------------------------------------------------|-----------------------|
| ESPD                                                                                                    |                       |
| Manage ESPD online. Click on Manage ESPD responses on the right.<br>You may import an existing (previous) ESPD in xml-format and manage it here. | Manage ESPD Responses |

Here, the economic operator can either i) upload an existing ESPD as an XML file by clicking "Import ESPD Responses" or ii) directly fill in the DEA's template for the ESPD by clicking "Create":

| ESPD Responses        |                     |                       |
|-----------------------|---------------------|-----------------------|
|                       | Export ESPD Request | Import ESPD Responses |
| No documents uploaded |                     |                       |
|                       |                     | Create Done           |

As a tenderer, it is possible to create templates for the ESPD which can be retrieved via the fold-down menu. If the tenderer has no templates, a name should be indicated for the ESPD, for example the name of the tender procedure for which the ESPD is to be used or the name of the economic operator.

The following overview will then open:

| , È  | Select an ESPD response templa        | ite/ Create an E | SPD resp | onse <sup>×</sup> |                     |                       |
|------|---------------------------------------|------------------|----------|-------------------|---------------------|-----------------------|
| eu   | Enter the name of the ESPD Response * | My company       |          | ×                 | Export ESPD Request | Import ESPD Responses |
|      |                                       |                  | ОК       | Cancel            |                     | Create Done           |
| 1.0. | 2                                     |                  |          |                   |                     |                       |

| ESPD Response                                                                                                    |                                                                                                    |
|----------------------------------------------------------------------------------------------------|----------------------------------------------------------------------------------------------------|
| ESPD Sections                                                                                                    | ESPD Response                                                                                                    |
| Part I: Procurement Info     Part II: Economic Operator     Part II: Exclusion Criteria     Part III: Exclusion Criteria | Part I: Information concerning the procurement procedure and the contracting authority or contracting entity                                                                                                    |
| Part V: Candidates Reduction     Part V: Concluding Statements                                                           | Information about publication                                                                                                    |
| A Part VI. Concluding statements                                                                                         | For procurement procedures in which a call for competition has been published in the Official Journal of the European Union, the information required under Part I will be automatically retrieved, provided that the electronic ESPD-service is used to generate and fill in the ESPD. Reference of the relevant notice published in the Official Journal of the European Union: |
|                                                                                                    | Notice number in the OJS:                                                                                                    |
|                                                                                                    | In case publication of a notice in the Official Journal of the European Union is not required, please give other information allowing the procurement procedure to be unequivocally identified (e.g. reference of a publication at national level)                                                                                                    |
|                                                                                                    | Identity of the procurer                                                                                                    |
|                                                                                                    | Official name: Myndighed Country: Denmark                                                                                                    |
|                                                                                                    | Information about the procurement procedure                                                                                                    |
|                                                                                                    | Title: test nye ESPD formularer       Short description: adfadgad         File reference number attributed by the contracting authority or contracting entity (if applicable):                                                                                                    |
|                                                                                                    | Next                                                                                                    |

The DEA's name, country and the title of the tender procedure for which the response is submitted are automatically retrieved in the system.

Click "Next" to fill out the relevant information as needed according to the contract notice.

Once the ESPD has been completed via the tendering system and finalised, it will be accessible to DEA after submission of the offer upon the expiry of the deadline for submission of the offer.

## 3. INFORMATION CONCERNING THE ECONOMIC OPERATOR'S FORM OF PARTICIPATION

An economic operator may participate in the tender procedure 1) on its own, or 2) as part of a group of economic operators, e.g. a consortium.

The ESPD allows for a form of participation where the economic operator participates on its own but relies on the capacities of other entities. Due to the nature of the minimum requirement regarding economic and financial standing in the contract notice, section III.1.3), this form of participation is not relevant in this tender procedure.

#### 3.1 The economic operator participates on its own

If the economic operator participates on its own, only one ESPD must be submitted.

The economic operator is to indicate in Part II.A of the ESPD that it participates on its own in the procedure by ticking "No"

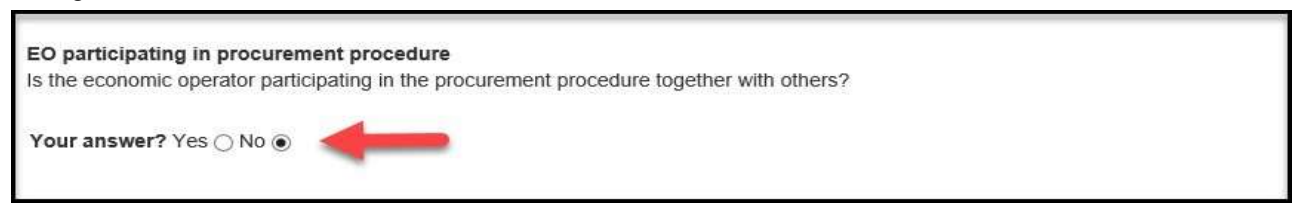

In addition, the economic operator is to indicate in Part II.C of the ESPD that it does not rely on the capacities of other entities by ticking "No".

| EO relies capacities<br>Does the economic operator rely on the capacities of other entities in order to meet the selection criteria set out under Part IV and the<br>criteria and rules (if any) set out under Part V below? |
|----------------------------------------------------------------------------------------------------|
| Your answer? Yes 🔿 No 💿                                                                                                    |

#### 3.2 The economic operator participates as part of a group of operators (e.g. a consortium)

If a group of economic operators (e.g. a consortium) participates together in the tender procedure, a separate ESPD must be submitted for <u>each of</u> the participating economic operators in the group (e.g. the consortium). Each economic operator's ESPD must include all the information required under the ESPD, however with regard to information about economic and financial capacity see paragraph 4.

Each operator in the group (the consortium) must indicate in its ESPD that the operator is part of the group of operators. This is done by ticking "Yes" in Part II.A of each economic operator's ESPD. The information about the economic operator's role in the group of economic operators and the names of all economic operators in the group must also be completed in each economic operator's ESPD.

| EO participating in procurement procedure                                                                   |
|----------------------------------------------------------------------------------------------------|
| Is the economic operator participating in the procurement procedure together with others?                   |
| Your answer? Yes  No O                                                                                      |
| Please ensure that the others concerned provide a separate ESPD form.                                       |
| a) Please indicate the role of the economic operator in the group (leader, responsible for specific tasks): |
| b) Please identify the other economic operators participating in the procurement procedure together.        |
| c) Where applicable, name of the participating group:                                                       |
|                                                                                                    |
| Where applicable, indication of the lot(s) for which the economic operator wishes to tender:                |
|                                                                                                    |

In addition, each economic operator is to indicate in its own ESPD in Part II.C that it does not rely on the capacities of other entities by ticking "No".

| EO relies capacities<br>Does the economic operator rely on the capacities of other entities in order to meet the selection criteria set out under P | art IV and the |
|----------------------------------------------------------------------------------------------------|----------------|
| criteria and rules (if any) set out under Part V below?                                                                                             |                |
|                                                                                                    |                |

# 4. INFORMATION CONCERNING ECONOMIC AND FINANCIAL CAPACITY

The ESPD must contain information about the tenderer's economic and financial capacity as stated in section III.1.2) of the contract notice.

The tenderer must submit the ESPD, part IV, section B, with the following information:

- A statement that the tenderer has obtained a declaration of intent regarding a performance and warranty guarantee from a bank or insurance company

The statement is to be provided in "Other economic or financial requirements" of the ESPD, part IV, section B.

| Other economic or financial requirements<br>Concerning the other economic or financial requirements, if any, that may have<br>been specified in the relevant notice or the procurement documents, the | Please describe them                                                                                     |  |
|----------------------------------------------------------------------------------------------------|----------------------------------------------------------------------------------------------------|--|
| economic operator declares that:<br>More information þ                                                                                                    | Is this information available at no cost to the authorities from an EU Member State database? OYes<br>No |  |

If the tenderer is a group of operators (e.g. a consortium), only the tenderer heading the group is to be provide the statement in the ESPD, part IV, section B.

Note that the declaration of intent regarding performance and warranty guarantee shall be submitted with the offer, see the contract notice section III.1.2), the Tender specifications and Appendix C, Declaration of intent regarding a performance and warranty guarantee.

## 5. HOW TO SAVE AND SUBMIT THE ELECTRONIC ESPD

Once the ESPD is completed, click "Part VI: Concluding statements". The economic operator will then be able to review the filled in ESPD and state the date and place.

Requirements regarding the signing of the ESPD (part VI) are stated in the contract notice, section VI.3).

It is not necessary for the tenderer to print and sign the ESPD document. For groups of economic operators (e.g. a consortium), a separate ESPD must be submitted for each participating operator, and the ESPD must be printed and signed by each operator. The tenderer heading the group and submitting the offer is not required to print and sign its ESPD document. The tenderer heading the group must upload the ESPD/ESPDs as part of the overall response.

| Part VI: Concluding statements                                                                                                    |                                                                                                    |  |  |  |
|----------------------------------------------------------------------------------------------------|----------------------------------------------------------------------------------------------------|--|--|--|
| The economic operator formally declares that the information stated<br>been set out in full awareness of the consequences of serious misre.<br>The undersigned formally declares to be able, upon request and with<br>documentary evidence referred to, except where:<br>a) The contracting suthority or contracting entity has the possibility of                                                                                                    | under Parts II - V above is accurate and correct and that it has<br>presentation.<br>nout delay, to provide the certificates and other forms of<br>f obtaining the supporting documentation concerned directly by |  |  |  |
| accessing a national database in any Member State that is available<br>provided the necessary information (web address, issuing authority or<br>contracting authority or contracting entity to do so. Where required, t<br>or                                                                                                    | free of charge (on condition that the economic operator has<br>or body, precise reference of the documentation) allowing the<br>his must be accompanied by the relevant consent to such access),                  |  |  |  |
| b) As of 18 October 2018 at the latest (depending on the national im Directive 2014/24/EU), the contracting authority or contracting entity                                                                                                    | plementation of the second subparagraph of Article 59(5) of already possesses the documentation concerned.                                                                                                    |  |  |  |
| The undersigned formally consent to [identify the contracting authority or contracting entity as set out in Part I, Section A], gaining access to documents supporting the information, which has been provided in [identify the Part/Section/Point(s) concerned] of this European Single Procurement Document for the purposes of [identify the procurement procedure: (summary description, reference of publication in the Official Journal of the European Union, reference number)]. |                                                                                                    |  |  |  |
| Date Place                                                                                                    |                                                                                                    |  |  |  |
| 12/03/2019                                                                                                    | copenhagen                                                                                                    |  |  |  |
|                                                                                                    |                                                                                                    |  |  |  |
|                                                                                                    | Finalize                                                                                                    |  |  |  |

## To save the ESPD, click "Finalize" at the bottom of the overview document.

| Part VI: Concluding statements                                                                                                    |                                                                                                    |
|----------------------------------------------------------------------------------------------------|----------------------------------------------------------------------------------------------------|
| The economic operator formally declares that the information stated under Parts II - V above is accurate and correct and that it has been so consequences of serious misrepresentation. The undersigned formally declares to be able, upon request and without delay, to provide the certificates and other forms of documentary of a) The contracting authority or contracting entity has the possibility of obtaining the supporting documentation concerned directly by access State that is available free of charge (on condition that the economic operator has provided the necessary information (web address, issuin the documentation) allowing the contracting authority or contracting entity to so. Where required, this must be accompanied by the relevel b) As of 18 October 2018 at the latest (depending on the national implementation of the second subparagraph of Article 59(5) of Directive 2 contracting entity taready possesses the documentation concerned. The undersigned formally consent to [identify the contracting authorit(s) concerned] of this European Single Procurement Document to from the purposes (summary description, reference of publication in the Official Journal of the European Union, reference number)]. | et out in full awareness of the<br>evidence referred to, except where:<br>sing a national database in any Member<br>gauthority or body, precise reference of<br>rant consent to such access), or<br>2014/24/EU), the contracting authority or<br>o documents supporting the information,<br>of [identify the procurement procedure: |
| Date: 12/03/2019<br>Place: copenhagen                                                                                                    |                                                                                                    |
|                                                                                                    | Unlock ESPD to edit Back                                                                                                    |

The ESPD can then be printed as a PDF (at the top) or reopened if it needs to be edited. Click "Back" to go to the ESPD responses in the tendering system where the ESPD will appear with "Finalized" status.

| ESPD      | Responses |      |           |                     |                       |
|-----------|-----------|------|-----------|---------------------|-----------------------|
| $\square$ |           |      |           | Export ESPD Request | Import ESPD Responses |
|           | Id        | Name | Downloads | Edit                | Status                |
|           | 1865      | 1    | e         | ß                   | Finalized             |
|           |           |      |           | Creat               | e Delete Done         |
|           |           |      |           | Creat               | e Delete              |

The ESPD is submitted with the response when clicking "Submit response" in the tendering system.

| Response not submitt     |                               |                |
|--------------------------|-------------------------------|----------------|
| View/Print response form | Cancel expression of interest | Submit respons |